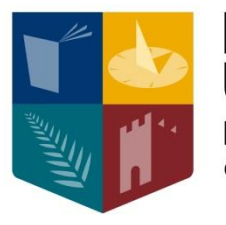

Maynooth University National University of Ireland Maynooth

# **Online Registration Guide**

Applicable: all first year programmes with subject choice

(September 2016)

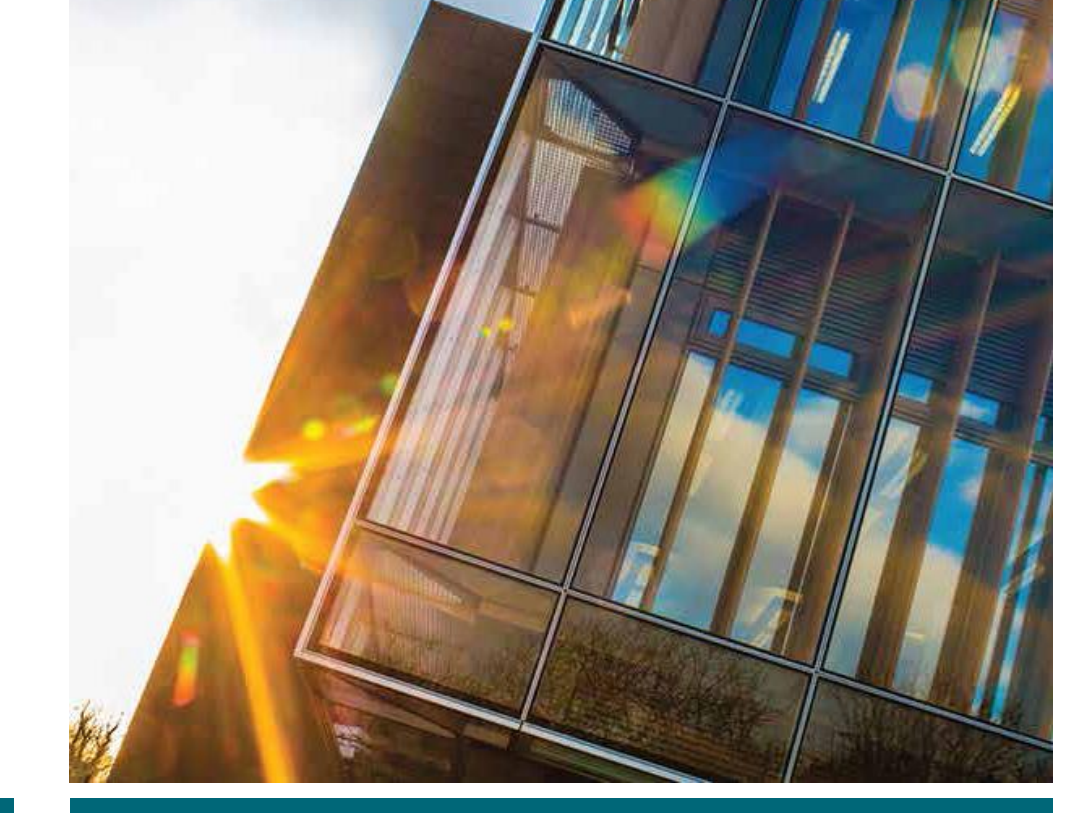

## \*\*Important \*\*

- 1. Register and pay Fees online for your programme, e.g. MH101 (ARTS), MH201 (SCI)
- 2. Attend subject talks during Orientation
- 3. Register online for subjects and modules within your programme <u>after</u> attending Orientation Subject talks

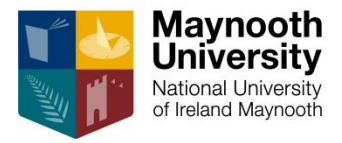

# How to Register for your Programme/Qualification

#### Note

Any subject that is compulsory for your programme will be automatically selected as you register Following this, you must select your subjects

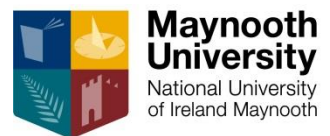

#### 1. Go online to Maynooth University website

| Maynooth<br>National University<br>of Ireland Maynooth<br>The Initian Statements Mark A<br>Students | About Us Departments)<br>Research                                                                      | A-Z Index People Finder News & Events I<br>Study at Maynooth | Location Contact For Staff For Alumni For Co<br>Search<br>Campus Life Engage                                                                                                    | urrent Student<br>Re with Us<br>3. (                                                                                                    | <mark>Click <b>Student W</b></mark>                                                                                                    |
|----------------------------------------------------------------------------------------------------|----------------------------------------------------------------------------------------------------|--------------------------------------------------------------|----------------------------------------------------------------------------------------------------|----------------------------------------------------------------------------------------------------|----------------------------------------------------------------------------------------------------|
| Maynooth<br>National University<br>of Ireland Maynooth                                              | About Us Departments)<br>Research                                                                      | A-Z Index People Finder News & Events  <br>Study at Maynooth | Location Contact For Staff For Alumni For Cu<br>Search<br>Campus Life Engage                                                                                                    | ge with Us 3. (                                                                                                    | Click Student W                                                                                                    |
| Maynooth<br>National University<br>of Ireland Maynooth                                              | Research                                                                                               | Study at Maynooth                                            | Search Campus Life Engage                                                                                                    | a<br>ge with Us<br>3. (                                                                                                    | Click Student W                                                                                                    |
| For Current Students   Ma ×                                                                         |                                                                                                    |                                                              |                                                                                                    | 3.0                                                                                                    |                                                                                                    |
| students                                                                                            |                                                                                                    |                                                              |                                                                                                    |                                                                                                    |                                                                                                    |
|                                                                                                    |                                                                                                    |                                                              |                                                                                                    |                                                                                                    |                                                                                                    |
|                                                                                                    |                                                                                                    | About Us Departments A-Z                                     | Index People Finder News & Ever                                                                                                    | nts Location Contact For Staff Fo                                                                                                    | or Alumni <b>For Current Stu</b>                                                                                                    |
| Maynooth<br>University<br>National University<br>of Ireland Maynooth                                |                                                                                                    | Research                                                     | Study at Maynooth                                                                                                    | Search<br>Campus Life                                                                                                    | Engage with                                                                                                    |
| or Current Students                                                                                 | 5                                                                                                    |                                                              |                                                                                                    |                                                                                                    | ı<br>P                                                                                                    |
| me / For Current Students                                                                           |                                                                                                    |                                                              |                                                                                                    |                                                                                                    |                                                                                                    |
| Webmail                                                                                             | Moodle                                                                                                 | Timetable                                                    | Student Web                                                                                                    | Students' Union                                                                                                    | Term Calenda                                                                                                    |
| Course Finder Peo                                                                                   | ople Finder                                                                                            | Parking                                                      | Library                                                                                                    | Clubs & Societies                                                                                                    | Campus Map                                                                                                    |
|                                                                                                    | Waynooth         National University         Dr Current Students         Mebmail         Course Finder | Webmail Moodle   Webmail People Finder                       | About Us/Departments/A-Z         Image: Second State         National University of Ireland Maynooth         Research         Image: Second State         Image: Second State         Ima | About Us/Departments/A-Z Index/People Finder/News & Even         Naynooth         National University<br>of Ireland Maynooth         Research       Study at Maynooth         or Current Students         re / For Current Students         Webmail       Moodle         Timetable       Student Web         Course Finder       People Finder | About UsDepartmentsA-Z Index People Finder News & Events Location Contact For StaffFor Search         Search         National University of Ireland Maynooth         Research       Study at Maynooth         Campus Life         Or Current Students         Vebmail       Moodle         Timetable       Student Web         Student Web       Students' Union         Course Finder       People Finder         Parking       Library         Clubs & Societies |

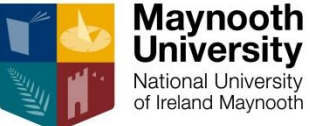

## Input your Username and Password (located in email from Student Records Office)

2. Click Login

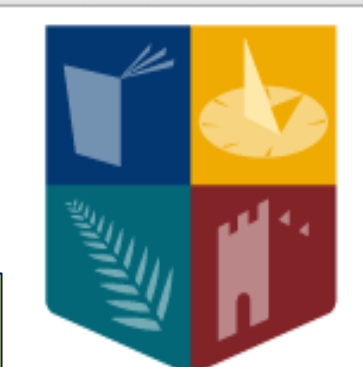

## Maynooth University

National University of Ireland Maynooth

## Student Web Login

| Jsername | 99999987                        |            |
|----------|---------------------------------|------------|
| Password | ••••••                          | Login      |
| The reco | mmended browsers for the studer | it web 🛛 🗙 |

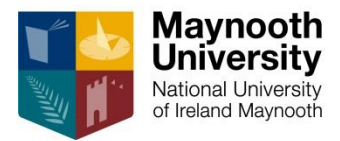

|                                                                    |                               | Mayhooti Oniversity                                 |                                                                                          |                                                                              |  |
|--------------------------------------------------------------------|-------------------------------|-----------------------------------------------------|------------------------------------------------------------------------------------------|------------------------------------------------------------------------------|--|
| Maynooth<br>University<br>Natoral University<br>of revend Waynooth | )aii ُ Aii                    | PAII ITS /Enabler                                   |                                                                                          |                                                                              |  |
|                                                                    |                               |                                                     | Nevigate through t                                                                       | be many pape on the left and click the required option in order to presend   |  |
|                                                                    |                               |                                                     | Navigate through t                                                                       | ne menu pane on the feit and click the required option in order to proceed.  |  |
| Student iEnabler                                                   |                               |                                                     | ses available to you. Click on the link you re                                           | equire in the left hand menu panel to view the available sub-processes or pr |  |
| Disability Supports Equal Access:                                  | 1. Click On-Line Registration |                                                     | Information on Your Registration with the Disability Office. This section will be update |                                                                              |  |
| Registration Amendments                                            |                               | Equal Access Survey                                 | 1st Year Undergrads Full Time Only                                                       |                                                                              |  |
| First yr Subject Registration                                      | On-Line Registration          |                                                     | Use this Option to Regi                                                                  | ster On-Line                                                                 |  |
| Student Enquiry     Judate Address/Phone Details                   |                               |                                                     | Use this Option to Arrend Schlast Medule Desistantian                                    |                                                                              |  |
| Ees & Grants Menu                                                  |                               |                                                     |                                                                                          |                                                                              |  |
| Logout                                                             |                               | Register First year Subjects Use this Option to Add |                                                                                          | Subject/Module to First year Registration                                    |  |
|                                                                    |                               | Etudent Enguise                                     | Use this Option to View                                                                  | Registration Details and Examination Results                                 |  |
| € C C C C C C C C C C C C C C C C C C C                            | St                            | udent iEnabler                                      |                                                                                          | e Address/Phone Details                                                      |  |
|                                                                    |                               | Disability Supports                                 |                                                                                          | ll Fees and Grants on-line facilities.                                       |  |
|                                                                    |                               | Equal Access:                                       |                                                                                          |                                                                              |  |
|                                                                    |                               | On Line Registration                                |                                                                                          |                                                                              |  |
|                                                                    |                               |                                                     |                                                                                          |                                                                              |  |
|                                                                    |                               | Commence Registration Process                       | 2 Click Comm                                                                             | ence Registration Process                                                    |  |
|                                                                    |                               | Registration Process Status                         | 2. CHER COMM                                                                             | ence Registration Process                                                    |  |
|                                                                    |                               | Confirmation of Registration Report                 |                                                                                          |                                                                              |  |
|                                                                    |                               | Registration Amendments                             |                                                                                          |                                                                              |  |
|                                                                    |                               | First yr Subject Registration                       |                                                                                          |                                                                              |  |
|                                                                    |                               | E Student Enquiry                                   |                                                                                          |                                                                              |  |
|                                                                    |                               | Dpdate Address/Phone Details                        |                                                                                          |                                                                              |  |
|                                                                    |                               | Fees & Grants Menu                                  |                                                                                          |                                                                              |  |
|                                                                    | Lo                            | gout                                                |                                                                                          |                                                                              |  |
|                                                                    |                               |                                                     |                                                                                          |                                                                              |  |
|                                                                    |                               |                                                     |                                                                                          |                                                                              |  |
|                                                                    |                               |                                                     |                                                                                          | -                                                                            |  |

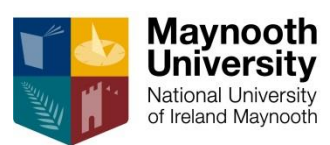

#### 1. Please read Maynooth University Student Registration Rules and Regulations

| Ν              | <b>Taynooth University Student Registration</b>                                                                                                    |
|----------------|----------------------------------------------------------------------------------------------------|
| By<br>ht       | / using this registration system, you acknowledge that you understand and agree to the University's regulations. These regulations are available for you to read and download at ps://www.maynoothuniversity.ie/university-policies/academic-policies-procedures                                                                                                    |
| Iı             | n particular you agree that:                                                                                                    |
| Pi<br>m        | ovision of true information: Any information you provide at registration must be true and accurate. The University reserves the right to revoke your registration at any time if you have provided in aterially inaccurate, falsified or misleading.                                                                                                    |
| Di<br>pe<br>ca | scipline and behaviour: As a Maynooth University student, you are subject to the disciplinary regulations of the University. The University reserves the right to suspend a student for a period, or to<br>rmanently. This may be done in cases of inappropriate behaviour or where the University finds that the student is not fit for the programme of study. The University may also decide not to make an<br>ses where the student breaches academic regulations, or where the course fees are not paid in full. In cases of academic malpractice, the University may retrospectively withdraw an award which has<br>set where the student breaches academic regulations, or where the course fees are not paid in full. In cases of academic malpractice, the University may retrospectively withdraw an award which has<br>set where the student breaches academic regulations, or where the course fees are not paid in full. In cases of academic malpractice, the University may retrospectively withdraw an award which has<br>set where the student breaches academic regulations, or where the course fees are not paid in full. In cases of academic malpractice, the University may retrospectively withdraw an award which has<br>set the student breaches academic regulations.                                                                                                    |
| TI             | e President or the Vice President Academic may also approve suspension of a student outside of the normal disciplinary process where it is believed that this is appropriate to protect either the stud                                                                                                    |
| Re<br>by       | egistration: You must register at the beginning of each year for every year of your course. You must also register if taking a year abroad on Erasmus or a year on work placement. You will be notifi<br>email to your Maynooth University email account. Failure to register by the appointed date will incur a late registration penalty of €100.                                                                                                    |
| Fe<br>wi<br>of | es: Your registration is provisional until your fees are paid. If your fees are not in order you may be subject to a monthly fine (currently €100.00) while fees are in arrears. Failure to pay fees may all thdrawal of University facilities. If your fees are not paid, you will not be allowed to receive examination results, progress to the next academic term or graduate. The University retains the right to unpaid balances and associated costs to third party collection agencies. Further information can be found on the Fees and Grants Office website, <a href="https://www.maynoothuniversity-ie/student-fees-grants-fees-grants-fee</td> |
| D              | eferral or Withdrawal: If you wish to defer a year of your studies, or withdraw from your programme, you must notify the Student Records Office and return your student card.                                                                                                    |
| Re             | fer to the Student Records Office website for all details on Amendments, Deferring, Withdrawing, and for obtaining transcripts, letters and forms, https://www.maynoothuniversity.ie/records                                                                                                    |
| C              | riminal convictions and Garda Vetting: If you have been convicted of a crime you may be obliged to disclose that to the University. Having a criminal conviction will not necessarily prevent you                                                                                                    |
|                | IAccept                                                                                                    |
|                |                                                                                                    |

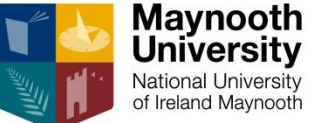

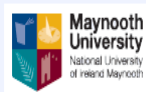

Student iEnabler

Disability Supports

Logout

00

Discrete Section Equal Access:

Commence Registration Process

GRATOR

INTE(

Registration Process Status

Confirmation of Registration Report

#### Maynooth University

Process Trail: Qualification>>

**Qualification Selection** 

Student Number: 99999987 Name: MX TEST TEST STUDENT 2017-9

Note: Click on the Radio Button beside the Qualification you wish to select for Registration. Select a Pathway if available and Click the Continue Button.

| Academic<br>Year | Description                        | Qualification | Study Period | Minimum<br>Reg. Credits | Maximum<br>Reg. Credits |
|------------------|------------------------------------|---------------|--------------|-------------------------|-------------------------|
| 2017             | BA ANTHROPOLOGY                    | ANT           | FIRST YEAR   | 60                      | 60                      |
| 2017             | BA MATHEMATICS                     | ARTMA         | FIRST YEAR   | 60                      | 60                      |
| 0 2017           | BACHELOR OF ARTS                   | ARTS          | FIRST YEAR   | 60                      | 60                      |
| 0 20 7           | BA IN CLASSICS                     | CLSH          | FIRST YEAR   | 60                      | 60                      |
| 0 2017           | BA ENGLISH                         | ENGL          | FIRST YEAR   | 60                      | 60                      |
| 0 2017           | BA HISTORY                         | HIS           | FIRST YEAR   | 60                      | 60                      |
| 2017             | BA INTERNATIONAL DEVELOPMENT       | IDEV          | FIRST YEAR   | 60                      | 60                      |
| 0 2017           | N POLITICS                         | POL           | FIRST YEAR   | 60                      | 60                      |
| 0 2017           | BA PALOSOPHY, POLITICS & ECONOMICS | PPE           | FIRST YEAR   | 60                      | 60                      |
|                  |                                    |               |              |                         |                         |

Continue

1. Select Qualification you wish to register for,

e.g. Bachelor of Arts (ARTS)

2. Click Continue

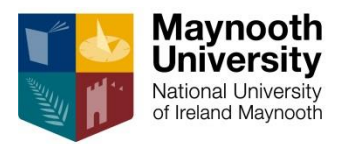

Monday, 29th

| Maynooth Unive                                 | Maynooth University                                                  |                    |            |  |  |
|------------------------------------------------|----------------------------------------------------------------------|--------------------|------------|--|--|
|                                                | SPANISH FOR BEGINNERS                                                | SPA1F30            |            |  |  |
|                                                | S15 - 15 CREDIT SUBJECT(S) :                                         |                    |            |  |  |
| -                                              | You can select up to 4 subject(s) of this type                       | AC1E15             |            |  |  |
| -                                              | CHINESE STUDIES                                                      | CN1E15             |            |  |  |
|                                                | ECONOMICS                                                            | EC1F15             |            |  |  |
|                                                | FINANCE                                                              | FN1F15             |            |  |  |
|                                                | н                                                                    | FR1F15             |            |  |  |
| This screen displays all the subject           | AN FOR NON-BEGINNERS                                                 | GN1F15             |            |  |  |
| ontions that form part of your                 |                                                                      | GR1F15             |            |  |  |
| options that form part of your                 | & ROMAN CIVILIZATION                                                 | GC1F15             |            |  |  |
| programme/qualification, e.g. 15 c             |                                                                      | LN IF 15<br>MP1E15 |            |  |  |
| aubiasta (daubla) 20 aradit aubiast            | MATICAL STUDIES                                                      | MS1F15             |            |  |  |
| subjects, double so credit subject             | VAL IRISH & CELTIC STUDIES                                           | SG1F15             |            |  |  |
| and Critical Skills                            |                                                                      | MU1F15             |            |  |  |
|                                                | HAEILGE                                                              | NG1F15             |            |  |  |
|                                                | PHILOSOPHY                                                           | PH1F15             |            |  |  |
|                                                | POLITICS                                                             | PO1F15             |            |  |  |
|                                                | PSYCHOLOGICAL STUDIES<br>SDANISH FOD NON RECINNEDS                   | PS1F15<br>SDA1E15  |            |  |  |
|                                                | SPANISHT OK NON-DEGINNERS                                            | SPAIL 15           |            |  |  |
|                                                |                                                                      |                    |            |  |  |
|                                                | SSK - 15 CREDIT CRITICAL SKILL :                                     |                    |            |  |  |
|                                                |                                                                      | SPISK              |            |  |  |
| <ol> <li>Scroll to bottom of screen</li> </ol> | to view Representation                                               | AN1SK              |            |  |  |
| all a defende                                  | POWER OF LANGUAGE, LITERATURE                                        | GN1SK              |            |  |  |
| all subjects                                   | : INTEGRATING WORLDS                                                 | SK1GSK             |            |  |  |
| 2 Click Continue                               | HICH CHANGED THE WESTERN WORLD                                       | PH1SK              |            |  |  |
| 2. Click Continue                              | IS OF EVERYDAY LIFE                                                  | AD1SK              |            |  |  |
|                                                | CHARLES AL CHARLES KILLS INTRO TO UNIVERSITY                         | SK1USK             |            |  |  |
|                                                |                                                                      |                    |            |  |  |
| 0 2017                                         | BA IN CLASSICS                                                       | CLSH               | FIRST YEAR |  |  |
| 0 2017                                         | BA ENGLISH                                                           | ENGL               | FIRST YEAR |  |  |
| 0 2017                                         | BA HISTORY                                                           | HIS                | FIRST YEAR |  |  |
| 0 2017                                         | BA INTERNATIONAL DEVELOPMENT                                         | IDEV               | FIRST YEAR |  |  |
| 0 2017                                         | BA POLITICS                                                          | POL                | FIRST YEAR |  |  |
| 0 2017                                         | BA PHILOSOPHY POLITICS & ECONOMICS                                   | PPE                | FIRST YEAR |  |  |
|                                                |                                                                      |                    |            |  |  |
| Continue                                       |                                                                      |                    |            |  |  |
|                                                |                                                                      |                    |            |  |  |
| Contest Lis LAbs                               | ut Lis Disclaimer Forms & Conditions ( Privacy & Socurity Statement) |                    |            |  |  |
| [Contact OS   Abc                              | ar os postalmen remo a conditions (Privacy a Security Statement)     |                    |            |  |  |

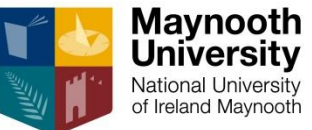

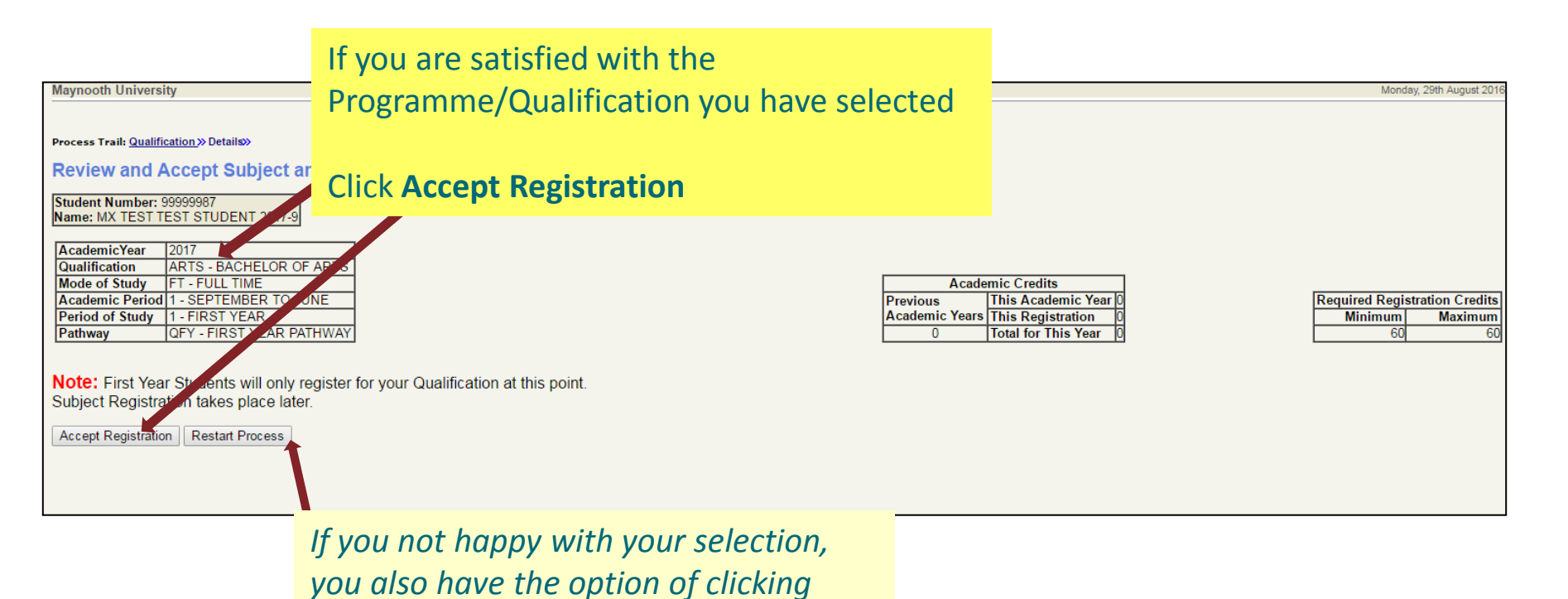

'Restart Process'

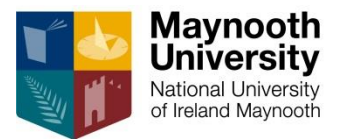

## Now you must confirm your address details

| Maynooth University                                                                                                    |                                                                                                    |    | Monday, 29th August 2016     |                                  |
|----------------------------------------------------------------------------------------------------|----------------------------------------------------------------------------------------------------|----|------------------------------|----------------------------------|
| Commence Registration Process                                                                                                    |                                                                                                    |    |                              |                                  |
| Student Number: 99999987<br>Name: XX TEST TEST STUDENT 2017-9<br>Note: If your address details have changed, enter the new details in the<br>the next process. Use the scroll bar on the right of the screen to vier | lines provided next to the current address details. All address lines marked with * must be supplied. Remember to save the change<br>vall address details. | 1. | Update posta<br>addresses as | al <u>and</u> study<br>necessary |
| Content Details<br>Postal Address<br>C/O STUDENT RECORDS OFFICE                                                                                                    | Update / Enter Details Here                                                                                                    |    |                              | ,                                |
| MAYNOOTH<br>CO KILDARE                                                                                                    | Save                                                                                                    | 2. | Click Save for               | r each section                   |
| Study Address<br>C/O STUDENT RECORDS<br>MAYNOOTH<br>CO KILDARE                                                                                                    | Update / Enter Details Here                                                                                                    |    |                              |                                  |
| Note                                                                                                    | Jare                                                                                                    |    |                              |                                  |
| <ul> <li>The University must have<br/>up-to-date address</li> </ul>                                                                                                    | Proceed                                                                                                    |    |                              |                                  |
| details for all students                                                                                                    | 3. Click Proceed                                                                                                    |    |                              |                                  |
| <ul> <li>If you are living away<br/>from home during term<br/>time, you must also</li> </ul>                                                                                                    |                                                                                                    |    |                              |                                  |
| supply a study address                                                                                                    |                                                                                                    |    |                              |                                  |
|                                                                                                    |                                                                                                    |    |                              |                                  |
| [Contact Us   About Us   Disclaimer   Terms & Conditions   Privacy & Se                                                                                                    | curity Statement ]                                                                                                    |    |                              |                                  |

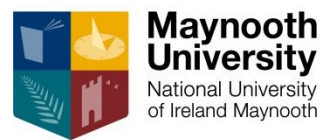

## Now you must confirm your Communication details

| Commence Registration Process Student Number: 99999987 Name: MX TEST TEST STUDENT 2017-9 Note: If your communication details have changed, enter the new details in the line provided next to th the next process. Current Details Home Telephone Number | he current communication details. Lines marked with * must be supplied. Remember to save the changes New Details Update / Enter Details Here Save | 1. | Update<br>communication<br>details as<br>necessary |
|----------------------------------------------------------------------------------------------------|----------------------------------------------------------------------------------------------------|----|----------------------------------------------------|
| Mobile Telephone Number                                                                                                    | Update / Enter Details Here Update / Enter Details Here Save                                                                                      | 2. | Click <b>Save</b> for each section                 |
| <ul> <li>Note</li> <li>The University must have up-to-date telephone details for all students</li> <li>An Emergency Contact Name &amp; Phone required for every registered student</li> </ul>                                                            | Proceed<br>3. Click Proceed                                                                                                    |    |                                                    |

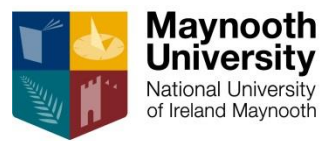

### The University is obliged to record <u>confidential</u> statistical data on every registered student

| Maynooth University                                                                                                    |                                                  | 1.      | Update <u>each</u> box as<br>necessary |
|----------------------------------------------------------------------------------------------------|--------------------------------------------------|---------|----------------------------------------|
|                                                                                                    |                                                  |         |                                        |
| Commence Registration Process                                                                                                    |                                                  | 2.      | Click Proceed                          |
| Student Number:         999999987           Name:         MX TEST TEST STUDENT 2017-9           Note:         Click on the drop down arrow in each box below to complete all Statistical Requirem | ents for Registration. All fields are mandatory. |         |                                        |
| Indicate where you live during term time:                                                                                                    | Parental Home *                                  |         |                                        |
| Indicate your Highest Qualification achieved to date:                                                                                                    | Leaving Certificate                              |         |                                        |
| Indicate your Last Awarding Institution Attended:                                                                                                    | SECONDARY SCHOOL *                               |         |                                        |
| Indicate your Religion if any:                                                                                                    | CATHOLIC •                                       |         |                                        |
|                                                                                                    |                                                  | Proceed |                                        |

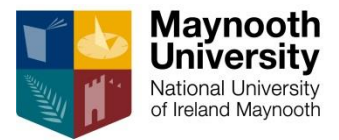

## **Payment of Fees**

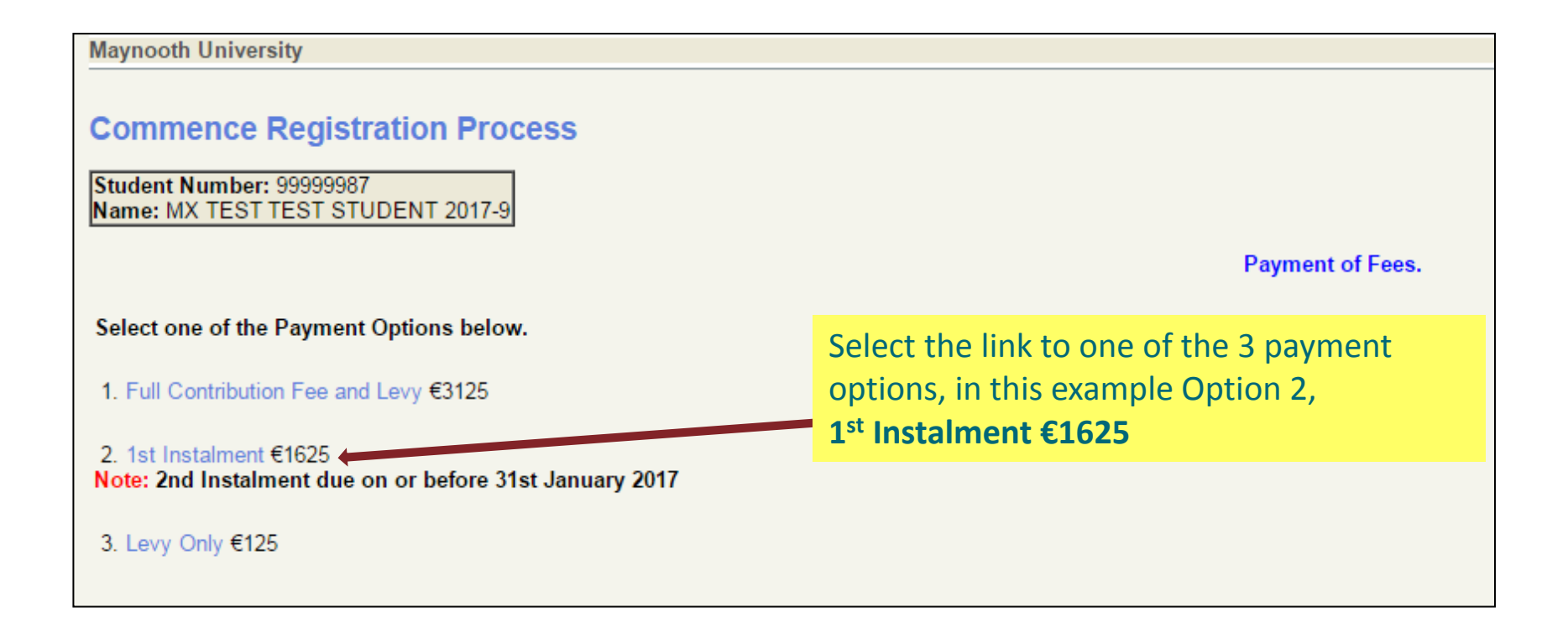

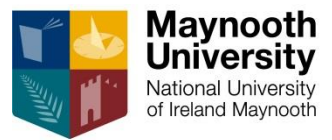

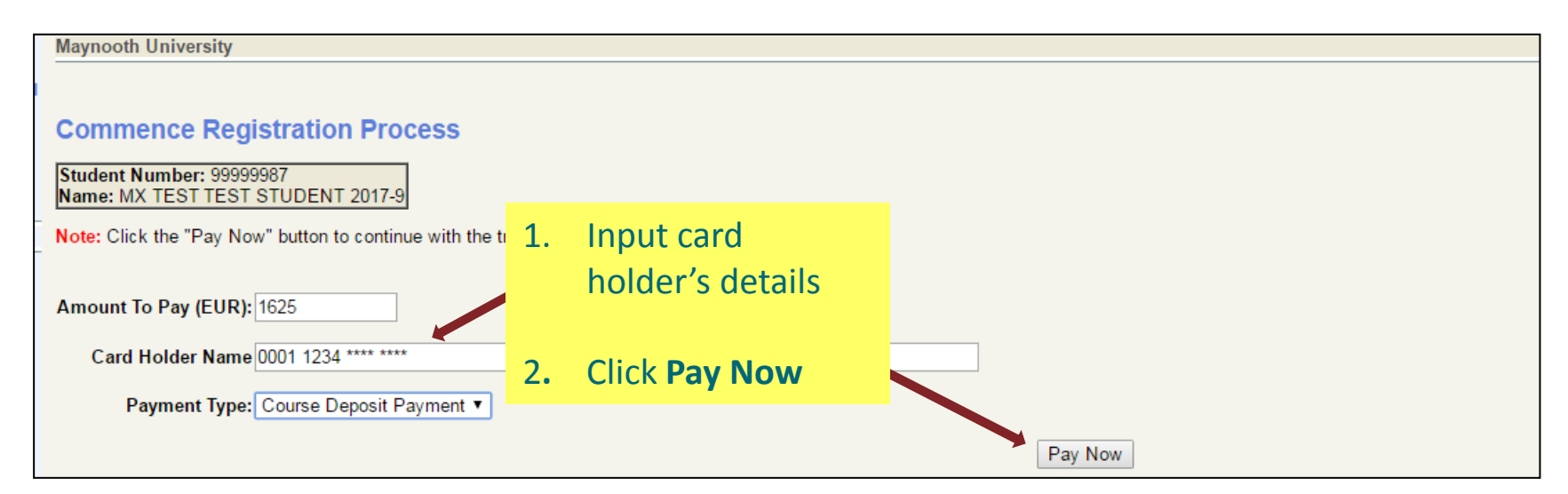

| Maynooth University |                                                                                                    |                              |                                                                                     |
|---------------------|----------------------------------------------------------------------------------------------------|------------------------------|-------------------------------------------------------------------------------------|
| -                   | Payment Details       Card Number       Card Number       VMM       Expiry(mm/yy)       Security Code       MM       / YY | Secured By 256bit SSL Cert 🔒 | <ul><li>3. Complete Realex payment detail</li><li>4. Click <b>Pay Now</b></li></ul> |
|                     | Cardholder Name Cardholder Name Pay No                                                                                    | W                            |                                                                                     |
|                     |                                                                                                    | ents                         |                                                                                     |

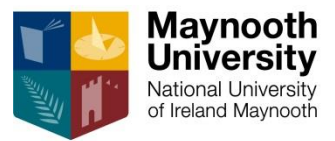

### **Confirmation of successful payment**

| Maynooth University                           |                              |
|-----------------------------------------------|------------------------------|
|                                               |                              |
|                                               |                              |
| Commence Regis                                | stration Process             |
| a                                             |                              |
| Student Number: 99999<br>Name: MS TEST TEST 9 | 387<br>STUDENT               |
| Hame, MOTEOTIEOTO                             | TODENT                       |
| Successful E Paym                             | ent                          |
| -                                             |                              |
| Here are the details of your                  | transaction:                 |
| Order number:                                 | 184968                       |
| Result Code:                                  | 00                           |
| Message:                                      | AUTH CODE 196829             |
| Batch ID:                                     | 4168862                      |
| Transaction Reference:                        | 14726595189697736            |
| Amount (EUR):                                 | .1                           |
| Transaction Date:                             | 31-AUG-2016 17:05            |
|                                               |                              |
| Print                                         |                              |
| Continue                                      |                              |
|                                               | lick <b>Print</b> (if you wi |
|                                               |                              |

Click **Print** (if you wish to print payment confirmation)

Click **Continue** to resume registration process

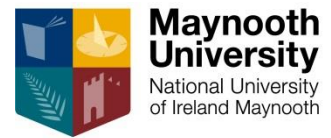

## \*\*If minimum payment has <u>not</u> been made\*\* you will see the following screen

| Maynooth Univers                                     | sity                                                                                                    |                                                                   |
|------------------------------------------------------|----------------------------------------------------------------------------------------------------|-------------------------------------------------------------------|
|                                                      |                                                                                                    |                                                                   |
|                                                      |                                                                                                    | National University<br>National University<br>of Ireland Maynooth |
|                                                      | Fee Status                                                                                                    |                                                                   |
| Student Number                                       | : 99999987                                                                                                    |                                                                   |
| Name :                                               | TEST TEST STUDENT                                                                                               |                                                                   |
| Academic Year :                                      | 2017                                                                                                    |                                                                   |
| Date :                                               | 31-AUG-2016                                                                                                    |                                                                   |
| Fee Status :                                         | You have not made the minimum payment required.<br>Please select Proceed and make the minimum payment required. |                                                                   |
| The Fees Office of<br>Telephone Numbe<br>01-708 4747 | contact details are as follows:<br>r Available Monday to Friday from 9.00 a.m 1.00 p.m. and 2.00 p.m 5.00       | 0 p.m.                                                            |
| Email Address: fe                                    | Click Proceed to pay balance                                                                                    |                                                                   |
| Select 'Printer Fri                                  | iendly Format' to print this Fee Status document.                                                               | Printer Friendly Format                                           |
| Select 'Proceed' t                                   | to Continue with the process.                                                                                   | Proceed                                                           |

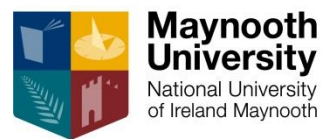

#### After payment has been processed, you are presented with your **Confirmation of Registration**

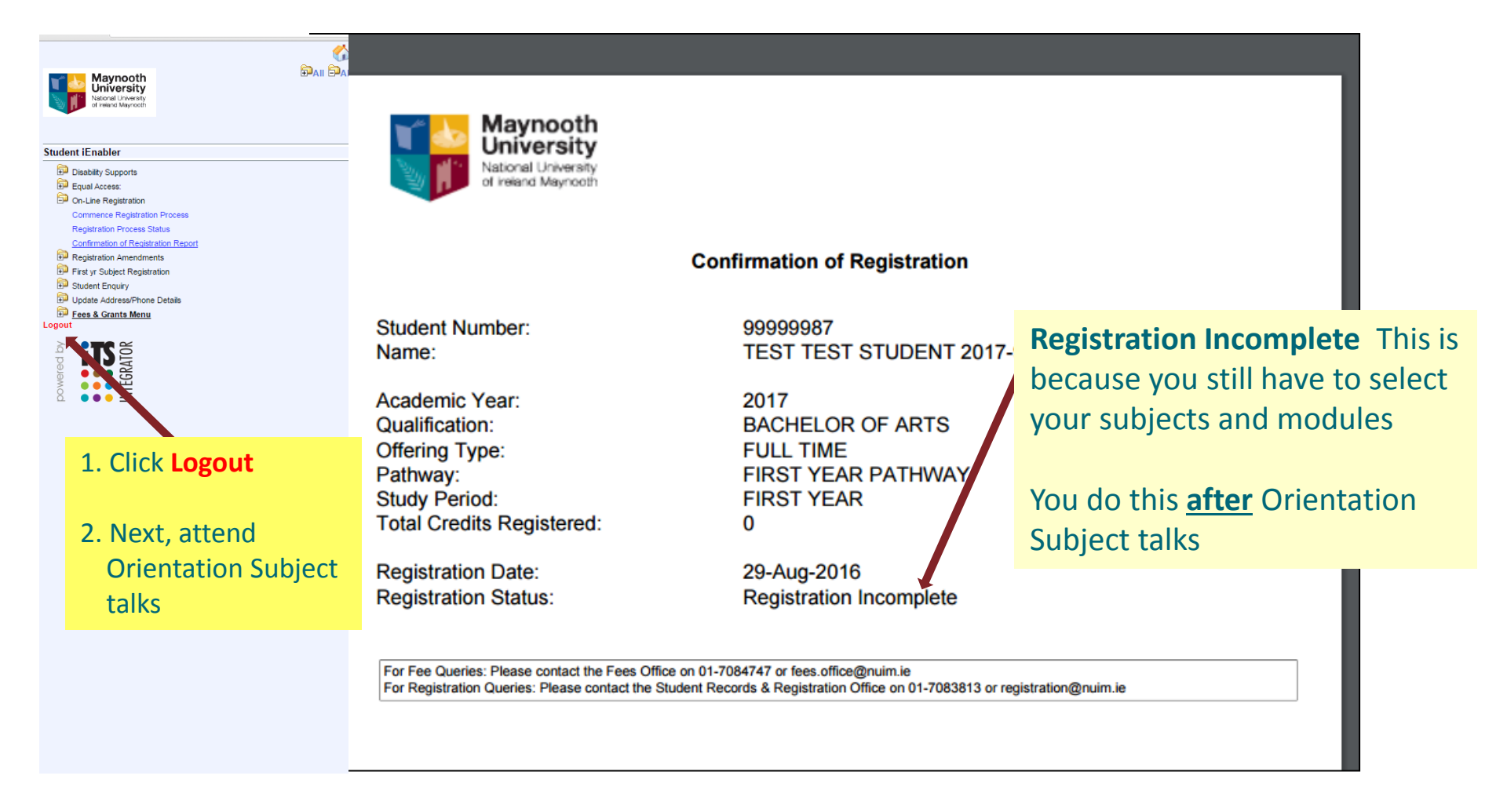

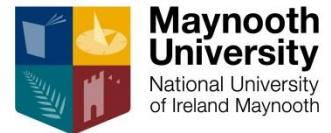

# How to Register for your Subjects and Modules...

Note

You must attend Orientation Subject talks **before** selecting your subjects and modules

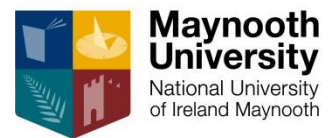

#### 1. Go back online to Maynooth University website

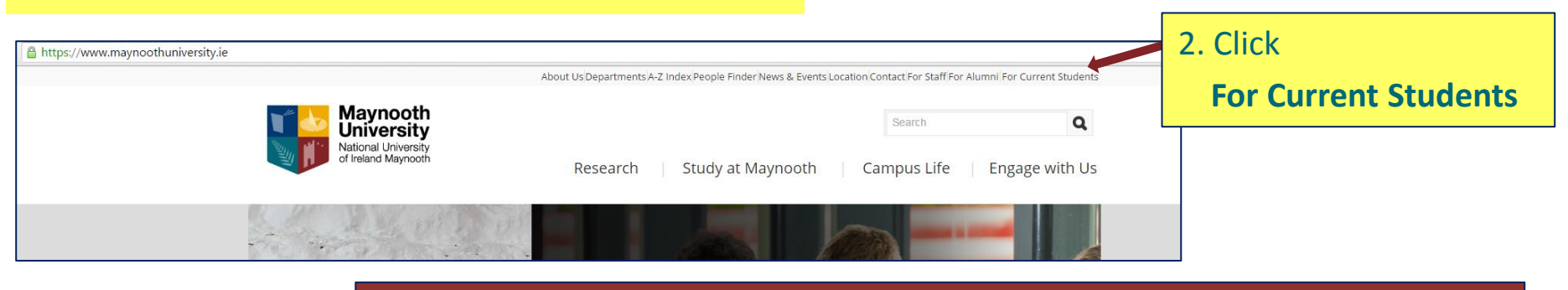

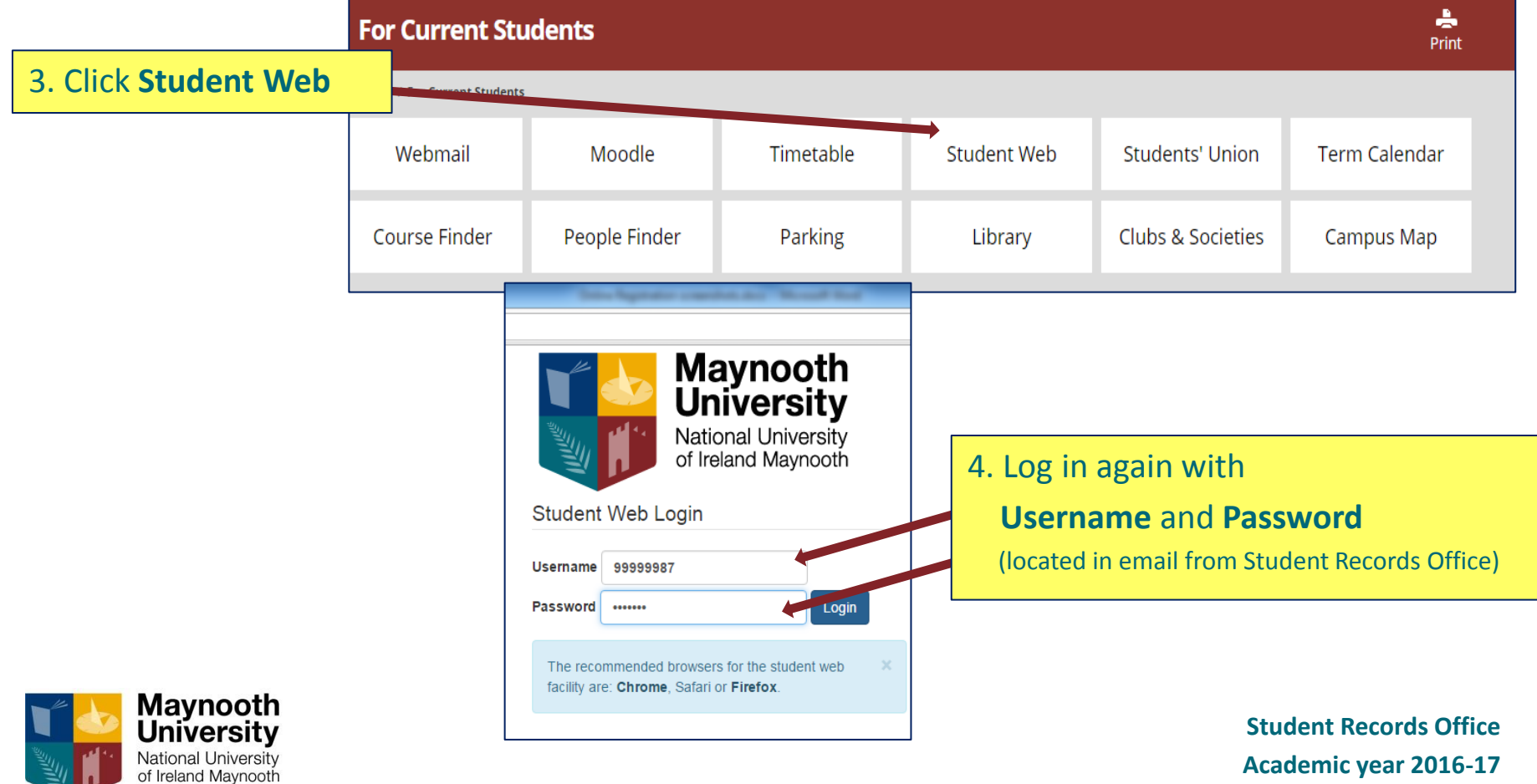

|                                                                |                                            | Mayhooth Oniversity         |                              |                        |                                                                       |                              |
|----------------------------------------------------------------|--------------------------------------------|-----------------------------|------------------------------|------------------------|-----------------------------------------------------------------------|------------------------------|
| Maynooth                                                       |                                            |                             |                              |                        | ITS <i>i</i> Ena                                                      | abler                        |
| National University<br>of ireland Maynooth                     |                                            |                             |                              |                        | Welcome TEST TEST STUDENT 2017-9 to                                   | the ITS /Enabler system fo   |
|                                                                |                                            |                             |                              |                        | Navigate through the menu pane on the left and o                      | click the required option in |
| Student iEnabler                                               |                                            |                             |                              |                        |                                                                       |                              |
| Disability Supports                                            |                                            | The following table provide | es a brief description of th | ne main processes avai | ilable to you. Click on the link you require in the left hand menu pa | nel to view the available su |
| Equal Access:                                                  |                                            |                             |                              |                        | Information on Your Registration with the Disabili                    | ty Office. This section v    |
| Registration Amendments                                        | 1. Select I                                | -irst yr Subj               | ect Regist                   | ration                 | 1st Year Undergrads Full Time Only                                    |                              |
| First yr Subject Registration           Image: Student Enguiry |                                            | On-Line Registration        |                              |                        | Use this Option to Register On-Line                                   |                              |
| Dupdate Address/Phone Details                                  |                                            | Registration Amendme        | ents                         |                        | Use this Option to Amend Subject/Module Registr                       | ration                       |
| Ees & Grants Menu<br>Logout                                    |                                            | Register First year Sub     | jects                        | 1                      | Use this Option to Add Subject/Module to First yes                    | ar Registration              |
| à <b>:TC</b> 5                                                 |                                            |                             | <b>(</b> )                   |                        | Use this Option to View Registration Details and E                    | Examination Results          |
|                                                                | Maynooth                                   |                             |                              |                        | Use this Option to Update Address/Phone Details                       |                              |
| owe                                                            | National University<br>of ireland Maynooth |                             |                              |                        | Choose this option for all Fees and Grants on-line                    | a facilities.                |
|                                                                |                                            |                             |                              |                        | •                                                                     |                              |
|                                                                |                                            |                             |                              |                        |                                                                       |                              |
| 51                                                             | tudent iEnabler                            |                             |                              |                        |                                                                       |                              |
|                                                                | Disability Supports                        |                             |                              |                        |                                                                       |                              |
|                                                                | On-Line Registration                       |                             |                              |                        |                                                                       |                              |
|                                                                | Registration Amendme                       | ents                        |                              |                        |                                                                       |                              |
|                                                                | First yr Subject Regist                    | ration                      |                              |                        |                                                                       |                              |
|                                                                | Confirmation of Regist                     | ration Report               |                              |                        |                                                                       |                              |
|                                                                | Student Enquiry Update Address/Phon        | e Details                   | 2. Click C                   | Commenc                | e Subject Registration                                                |                              |
|                                                                | Fees & Grants Menu                         |                             |                              |                        |                                                                       |                              |
|                                                                |                                            |                             |                              |                        |                                                                       |                              |
|                                                                | <b>id</b>                                  |                             |                              |                        |                                                                       |                              |
|                                                                | EGR                                        |                             |                              |                        |                                                                       |                              |
|                                                                |                                            |                             |                              |                        |                                                                       |                              |
|                                                                |                                            |                             |                              |                        |                                                                       |                              |
| L                                                              |                                            |                             |                              | 1                      |                                                                       |                              |

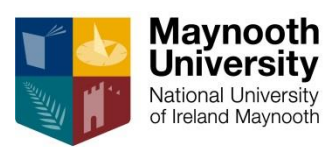

| N           | Aaynooth University                                                                                                    |                                                                                                    |           |               |              |
|-------------|----------------------------------------------------------------------------------------------------|----------------------------------------------------------------------------------------------------|-----------|---------------|--------------|
| (<br>1<br>1 | Commence Subject R<br>Student Number: 99999987<br>Name: MS TEST TEST STUDE<br>Note: Click on the Radio E<br>Select a Pathway if | Registration<br>INT<br>Button beside the Qualification you wish to select for Regis<br>available and Click the Continue Button. | stration. |               |              |
|             | Academic<br>Year                                                                                                    | Description                                                                                                    |           | Qualification | Study Period |
|             | 2017<br>Continue                                                                                                    | BACHELOR OF ARTS                                                                                                    |           | ARTS          | FIRST YEAR   |
| 1.<br>2.    | Select radio b<br>Click <b>Continue</b>                                                                                         | utton beside qualification<br>e                                                                                                 |           |               |              |
|             |                                                                                                    |                                                                                                    |           |               |              |

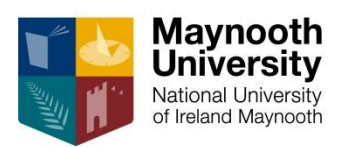

\*\*Important \*\*

#### Note

- You can click on the Process Trail to revert to the previous screen without loosing your selections
  - You can amend your selection as required and continue with the process

| Re       | egistration Credits for<br>This Academic Year |   |
|----------|-----------------------------------------------|---|
| Existing |                                               | 0 |
| Current  |                                               | 0 |
| Total    |                                               | 0 |

Note: Click the box beside the Subjects you wish to select for Registration. Scroll down and Click the Continue Button to proceed with your Registration.

ARTS - BACHELOR OF ARTS

QFY - FIRST YEAR PATHWAY

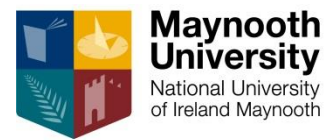

Maynooth University

Subject Selection

Student Number: 99999987 Name: MS TEST TEST STUDENT

AcademicYear

Mode of Study

Qualification

Pathway

rocess Trail: Qualification >> Subject Choice

2017

Academic Period 1 - SEPTEMBER TO JUNE Period of Study 1 - FIRST YEAR

FT - FULL TIME

| Maynooth University Process Trail: Qualification >> Subject Choice Subject Selection Student Number: 99999987 Name: MS TEST TEST STUDENT AcademicYear 2017 Qualification ARTS - BACHELOR OF ARTS Mode of Study FT - FULL TIME Academic Period 1 - SEPTEMBER TO JUNE Period of Study 1 - FIRST YEAR Pathway QFY - FIRST YEAR PATHWAY Note: Click the box beside the Subjects you wish to select for Registration.                                                                                                    | <ul> <li>Watch the credit value<br/>credits) while other sub<br/>double subjects (30 credits)</li> <li>Critical Skills options a</li> <li>Registration Credits for<br/>This Academic Year</li> <li>Existing</li> <li>Ourrent</li> <li>Ourrent</li> <li>Ourrent</li> </ul>                                                                                                    | sup<br>s - some subjects are sin<br>ojects are available as sin<br>dits)<br>re included in each time<br>Required Regis<br><u>Minimum</u><br>60 | gles (15<br>agles <u>and</u> as<br>table group |
|----------------------------------------------------------------------------------------------------|----------------------------------------------------------------------------------------------------|----------------------------------------------------------------------------------------------------|------------------------------------------------|
| Scholl down and Click the Continue Button to proceed with your Registration. Post                                                                                                    | sible Subjects                                                                                                    | Compulson                                                                                                    |                                                |
| Timetable Group 1 (You may choose up to 1 subject(s) from this group).<br>CULTURE AND REPRESENTATION - AN1SK<br>GEOGRAPHY - GY1V30<br>GERMAN FOR BEGINNERS - GN1F30<br>GER<br>LAW<br>PHIL<br>I. Click box beside subject you<br>Timetable<br>BUS<br>BUS<br>GRE<br>HIST<br>2. Scroll down to view all<br>Timetable<br>ENG<br>NATI<br>MATHEMATICS (PURE) - MT1F30<br>Timetable Group 4 (You may choose up to 1 subject(s) from this group).<br>ANTHROPOLOGY - AN1Y30<br>E CONOMICS - EC1F15<br>FINANCE - FN1F15<br>GLOBALIZATION: INTEGRATING WORLDS - SK1GSK<br>LATIN - LN1F15<br>NUA GHAELIGE - NG1F15<br>FINANCE - NG1F15 | 15 CREDIT CRITICAL SKILL<br>15 OR 30 CREDIT SUBJECT(S)<br>30 CREDIT SUBJECT(S)<br>15 CREDIT SUBJECT(S)<br>15 OR 30 CREDIT SUBJECT(S)<br>15 OR 30 CREDIT SUBJECT(S)<br>15 OR 30 CREDIT SUBJECT(S)<br>15 OR 30 CREDIT SUBJECT(S)<br>15 OR 30 CREDIT SUBJECT(S)<br>15 OR 30 CREDIT SUBJECT(S)<br>15 OR 30 CREDIT SUBJECT(S)<br>15 OR 30 CREDIT SUBJECT(S)<br>15 OR 30 CREDIT SUBJECT(S)<br>15 CREDIT SUBJECT(S)<br>15 | No<br>No<br>No<br>No<br>No<br>No<br>No<br>No<br>No<br>No<br>No<br>No<br>No<br>N                                                                |                                                |

٠

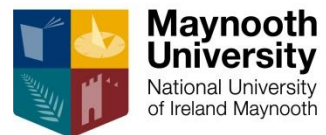

Student Records Office Academic year 2016-17

Remember, you may only select a maximum of **one** subject

| Maynooth University                                                  |           |                                                  |            |
|----------------------------------------------------------------------|-----------|--------------------------------------------------|------------|
|                                                                      |           |                                                  |            |
| PHILOSOPHY - PH1E15                                                  |           | 15 CREDIT SUBJECT(S)                             | No         |
|                                                                      |           |                                                  |            |
| Timetable Group 2 (You may choose up to 1 subject(s) from this gro   | oup).     |                                                  |            |
| BUSINESS (MANAGEMENT) - MN1MV30                                      |           | 15 OR 30 CREDIT SUBJECT(S)                       | No         |
| BUSINESS (MARKETING) - MN1KV30                                       |           | 15 OR 30 CREDIT SUBJECT(S)                       | No         |
| GREAT IDEAS WHICH CHANGED THE WESTERN WORLE                          | - PH1SK   | 15 CREDIT CRITICAL SKILL                         | No         |
| GREEK - GR1F15                                                       |           | 15 CREDIT SUBJECT(S)                             | No         |
| HISTORY - HY1V30                                                     |           | 15 OR 30 CREDIT SUBJECT(S)                       | No         |
| Timotoble Crown 2 (You may abases up to 1 subject/s) from this arr   | (up)      |                                                  |            |
| ENCLICIE EN1/20                                                      | up).      | 15 OR 30 OREDIT SUBJECT(S)                       | No         |
|                                                                      |           | 15 OR 30 CREDIT SUBJECT(S)                       | No         |
|                                                                      |           |                                                  | No         |
| MATHEMATICAL STUDIES - MSTF15                                        |           |                                                  | No         |
| MATHEMATICS (PORE) - MITH30                                          |           | SUCREDIT SUBJECT(S)                              | NU         |
| Timetable Group 4 (You may choose up to 1 subject(s) from this gro   | oup).     |                                                  |            |
| ANTHROPOLOGY - AN1V30                                                |           | 15 OR 30 CREDIT SUBJECT(S)                       | No         |
| ECONOMICS - EC1F15                                                   |           | 15 CREDIT SUBJECT(S)                             | No         |
| FINANCE - FN1F15                                                     |           | 15 CREDIT SUBJECT(S)                             | No         |
| GLOBALIZATION: INTEGRATING WORLDS - SK1GSK                           |           | 15 CREDIT CRITICAL SKILL                         | No         |
| LATIN - I N1E15                                                      |           | 15 CREDIT SUBJECT(S)                             | No         |
| NUA GHAEILGE - NG1E15                                                |           | 15 CREDIT SUBJECT(S)                             | No         |
|                                                                      |           |                                                  |            |
| Timetable Group 5 (You may choose up to 1 subject(s) from this gro   | oup).     |                                                  |            |
| COMPUTER SCIENCE - CS1V30                                            |           | 15 OR 30 CREDIT SUBJECT(S)                       | No         |
| MUSIC - MU1F15                                                       |           | 15 CREDIT SUBJECT(S)                             | No         |
| SOCIAL ANALYSIS OF EVERYDAY LIFE - AD1SK                             |           | 15 CREDIT CRITICAL SKILL                         | No         |
| SOCIOLOGY - SO1V30                                                   |           | 15 OR 30 CREDIT SUBJECT(S)                       | No         |
| SPANISH FOR BEGINNERS - SPA1F30                                      |           | 30 CREDIT SUBJECT(S)                             | No         |
| SPANISH FOR NON-BEGINNERS - SPA1F15                                  |           | 15 CREDIT SUBJECT(S)                             | No         |
| Time table One COV.                                                  |           |                                                  |            |
| Interable Group 6 (You may choose up to 1 subject(s) from this gro   | oup).     |                                                  | Ne         |
|                                                                      |           |                                                  | No         |
|                                                                      |           |                                                  | No         |
| CRITICAL SKILLS FOR SOCIAL SCIENCE - SPISK                           |           | 15 CREDIT CRITICAL SKILL                         | No         |
|                                                                      |           |                                                  | INO<br>N - |
| GREEK & ROMAN CIVILIZATION - GC1F15                                  |           | 15 CREDIT SUBJECT(S)                             | NO         |
| MATHEMATICAL PHYSICS - MP1F15                                        |           | IS CREDIT SUBJECT(S)                             | INO N.     |
| MEDIEVAL IRISH & CELLIC STUDIES - SG1F15                             |           |                                                  | NO         |
| POLITICS - PO1F15                                                    | 1.        | Once you have made your selection.               | NO         |
| PSYCHOLOGICAL STUDIES - PS1F15                                       |           |                                                  | No         |
| Timetable Group 7 (You may choose up to 1 subject(s) from this arr   |           | click Continue                                   |            |
| EXPLORING THE POWER OF LANGUAGE LITERATURE                           |           |                                                  | No         |
|                                                                      |           |                                                  |            |
| Timetable Group 8 (You may choose up to a subject(s) from this group |           |                                                  |            |
| UNIVERSAL CRITIC LEOKILLS INTRO TO UNIVERSITY - S                    |           |                                                  | No         |
|                                                                      | <b>OR</b> |                                                  |            |
| Continue Restart Process                                             |           |                                                  |            |
|                                                                      |           |                                                  |            |
|                                                                      |           |                                                  |            |
| Contact Us   About Us   Disclaimer   Terms & Conditions   Privacy    |           |                                                  |            |
|                                                                      | 2.        | Click <b>Process Trail</b> at top left of screen |            |
|                                                                      |           |                                                  |            |
|                                                                      |           | to revert to previous screen                     |            |

Maynooth University National University of Ireland Maynooth

| Mayno                                                    | oth University                                                                                                    |                                                                                     |                                 |                                                                                                    |     |                   | Tuesday, 30th Aug                    | ust 2            |
|----------------------------------------------------------|----------------------------------------------------------------------------------------------------|-------------------------------------------------------------------------------------|---------------------------------|----------------------------------------------------------------------------------------------------|-----|-------------------|--------------------------------------|------------------|
| Proces<br>Mod                                            | s Trail: <u>Subject</u> ≫ Subject Modules<br>Ule Selection                                                                                                    | Notes Value of a                                                                    | un dite and a stard             |                                                                                                    |     |                   |                                      |                  |
| Name                                                     | : MS TEST TEST STUDENT                                                                                                    | Note: value of c                                                                    | credits selected                |                                                                                                    |     |                   |                                      |                  |
| Acad<br>Quali<br>Mode<br>Acad<br>Perio<br>Pathy<br>Note: | emicYear     2017       fication     ARTS - BACHELOR OF ARTS       of Study     FT - FULL TIME       emic Period     1 - SEPTEMBER TO JUNE       d of Study     1 - FIRST YEAR       way     QFY - FIRST YEAR PATHWAY       Click the box beside the Modules you wish to select for<br>Ensure you balance your workload across semesters!       Select the Semester for your Module if prompted "Please<br>Note: You may be prevented from taking certain module | Registration.<br>e Select from the List"<br>combinations due to timetabling constra | ints.                           | Registration Credits for<br>This Academic Year       Existing     0       Current     60.000       Total     60.000 |     | Required<br>Minir | Registration Crec<br>num Maxim<br>60 | lits<br>um<br>60 |
|                                                          |                                                                                                    |                                                                                     | Modules Available for Selection |                                                                                                    |     |                   | Acadomic                             |                  |
| Ma                                                       | in Subject                                                                                                    |                                                                                     |                                 | Academic Period                                                                                                    |     | Compulsory        | Credits                              |                  |
| Timeta<br>HISTC                                          | ble Group : 2<br>/RY - HY1V30(15-30 credits)                                                                                                    |                                                                                     |                                 | SEPTEMBER TO JUNE                                                                                                   |     | No                | 15.000                               |                  |
|                                                          | Compulsory Modules. Auto Selected. No changes allowed                                                                                                    | d.                                                                                  |                                 |                                                                                                    |     |                   |                                      |                  |
|                                                          | ☑ INTRO TO MEDIEVAL HISTORY: VIKINGS & N                                                                                                    | ORMANS - HY121                                                                      | SEMESTER ONE                    | Y                                                                                                    | Yes |                   | 7.500                                |                  |
|                                                          | MAKING THE MODERN WORLD: THEMES IN I                                                                                                    | HISTORY - HY122                                                                     | SEMESTER TWO                    | ¥                                                                                                    | Yes |                   | 7.500                                |                  |

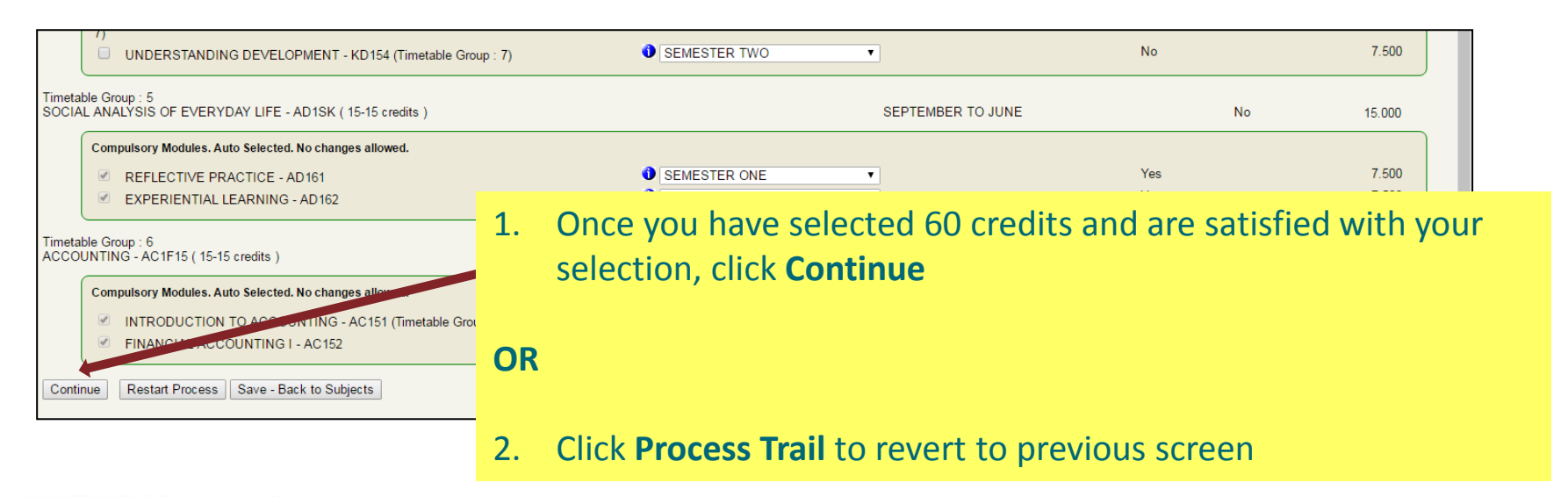

Maynooth University National University of Ireland Maynooth

| Maynooth University                                                                     |            |                   |                         |                                     |                     | Tuesday, 30th August 2016                        |
|-----------------------------------------------------------------------------------------|------------|-------------------|-------------------------|-------------------------------------|---------------------|--------------------------------------------------|
|                                                                                         |            |                   |                         |                                     |                     | racoady, courring act 2010                       |
| Process Trail: <u>Subject</u> >> Detail                                                 |            |                   |                         |                                     |                     |                                                  |
| Review and Accept Subject and Module S                                                  | Selection  | ns                |                         |                                     |                     |                                                  |
| Student Number: 99999987                                                                |            |                   |                         |                                     |                     |                                                  |
| Name: MS TEST TEST STUDENT                                                              |            |                   |                         |                                     |                     |                                                  |
| AcademicYear 2017<br>Qualification APTS - BACHELOP OF APTS                              |            |                   |                         |                                     |                     |                                                  |
| Mode of Study FT - FULL TIME                                                            |            |                   |                         | Academic Credits                    |                     |                                                  |
| Period of Study 1 - FIRST YEAR                                                          |            |                   |                         | Academic Years This Registration 60 |                     | Required Registration Credits<br>Minimum Maximum |
| Pathway QFY - FIRST YEAR PATHWAY                                                        |            |                   |                         | 0 Total for This Year 60            |                     | 60 60                                            |
| Subjects                                                                                |            |                   | Academic<br>Period      |                                     | Academic<br>Credits |                                                  |
| ACCOUNTING                                                                              |            | AC1F15            | 1 - SEPTEMBER TO JUNE   |                                     | 15.000              |                                                  |
| Modules:<br>INTRODUCTION TO ACCOUNTING                                                  |            | AC151             | 5 - SEMESTER ONE        |                                     | 7.500               |                                                  |
| FINANCIAL ACCOUNTING I                                                                  |            | AC152             | 6 - SEMESTER TWO        |                                     | 7.500               |                                                  |
| HISTORY<br>Modules:                                                                     |            | HY1V30            | 1 - SEPTEMBER TO JUNE   |                                     | 15.000              |                                                  |
| INTRO TO MEDIEVAL HISTORY: VIKINGS & NORMAN<br>MAKING THE MODERN WORLD: THEMES IN HISTO |            | HY121             | 5 - SEMESTER ONE        |                                     | 7.500               |                                                  |
|                                                                                         |            | KD4V20            |                         |                                     | 15 000              |                                                  |
| Modules:                                                                                |            | KD IV 30          |                         |                                     | 15.000              |                                                  |
| POLITICAL ECONOMY OF INTERNATIONAL DEV                                                  | TICE       | KD151<br>KD152    | 6 - SEMESTER TWO        |                                     | 7.500               |                                                  |
| SOCIAL ANALYSIS OF EVERYDAY LIFE                                                        |            | AD1SK             | 1 - SEPTEMBER TO JUNE   |                                     | 15.000              |                                                  |
| REFLECTIVE PRACTICE                                                                     |            |                   |                         |                                     |                     |                                                  |
| EXPERIENTIAL LEARNING                                                                   | 1.         | Confirm re        | gistration deta         | ails                                |                     |                                                  |
| Note: Check your Subjects and Modules above                                             | 2          | Click Acces       | nt Registration         | if satisfied                        |                     |                                                  |
| If you wish to go back and make an used ment to                                         | ۷.         |                   | or negistration         | in satisfied                        |                     |                                                  |
| you can commence the concerning stration process                                        |            |                   |                         |                                     |                     |                                                  |
| Accept Registration Restart Process                                                     |            |                   |                         |                                     |                     |                                                  |
|                                                                                         | UK         |                   |                         |                                     |                     |                                                  |
|                                                                                         |            |                   |                         |                                     |                     |                                                  |
|                                                                                         |            |                   |                         |                                     |                     |                                                  |
|                                                                                         | 3.         | Click Proce       | <b>ss Trail</b> (top of | screen) to revert                   | to previ            | ous screen                                       |
|                                                                                         |            |                   |                         |                                     |                     |                                                  |
|                                                                                         |            |                   |                         |                                     |                     |                                                  |
| Contact Us   About Us   Disclaimer   Terms & Conditions   Priva                         | acy & Secu | urity Statement 1 |                         |                                     |                     |                                                  |
|                                                                                         |            |                   |                         |                                     |                     |                                                  |

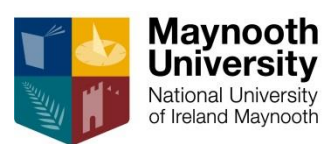

#### **Confirmation of Registration**

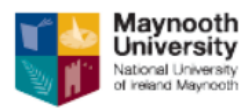

#### **Confirmation of Registration**

Student Number: Name: 99999987 TEST TEST STUDENT

BACHELOR OF ARTS

Academic Year: Qualification: Offering Type: Pathway: Study Period: Total Credits Registered:

FIRST YEAR PATHWAY FIRST YEAR 60

Registration Date: Registration Status: 30-Aug-2016 Registered

2017

FULL TIME

| Subject<br>Code | Description                                  | Class<br>Group | Semester          | Cancel | Credits   |
|-----------------|----------------------------------------------|----------------|-------------------|--------|-----------|
| AC1F15          | ACCOUNTING                                   |                | SEPTEMBER TO JUNE | N      |           |
| AC151           | INTRODUCTION TO ACCOUNTING                   | [A]            | SEMESTER ONE      | N      | 7.5       |
| AC152           | FINANCIAL ACCOUNTING I                       | [A]            | SEMESTER TWO      | N      | 7.5<br>15 |
| AD1SK           | SOCIAL ANALYSIS OF EVERYDAY LIFE             | Ì              | SEPTEMBER TO JUNE | N      | ĺ         |
| AD161           | REFLECTIVE PRACTICE                          | [A]            | SEMESTER ONE      | N      | 7.5       |
| AD162           | EXPERIENTIAL LEARNING                        | [A]            | SEMESTER TWO      | N      | 7.5<br>15 |
| HY1V30          | HISTORY                                      |                | SEPTEMBER TO JUNE | N      |           |
| HY121           | INTRO TO MEDIEVAL HISTORY: VIKINGS & NORMANS | [A]            | SEMESTER ONE      | N      | 7.5       |
| HY122           | MAKING THE MODERN WORLD: THEMES IN HISTORY   | [A]            | SEMESTER TWO      | N      | 7.5<br>15 |
| KD1V30          | INTERNATIONAL DEVELOPMENT                    | Ì              | SEPTEMBER TO JUNE | N      | ĺ         |
| KD151           | INTERNATIONAL DEVELOPMENT: THEORY & PRACTICE | [A]            | SEMESTER ONE      | N      | 7.5       |
| KD152           | POLITICAL ECONOMY OF INTERNATIONAL DEV       | [A]            | SEMESTER TWO      | N      | 7.5<br>15 |

For Fee Queries: Please contact the Fees Office on 01-7084747 or fees.office@nuim.ie For Registration Queries: Please contact the Student Records & Registration Office on 01-7083813 or registration@nuim.ie

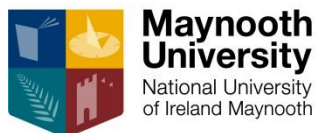

Note:

•

.

- This student is registered for four subjects, Accounting (15 credits),
  Critical Skills (15 credits), History (15 credits) & Intl. Dev. (15 credits)
- Total credits registered 60
- Registration Status Registered

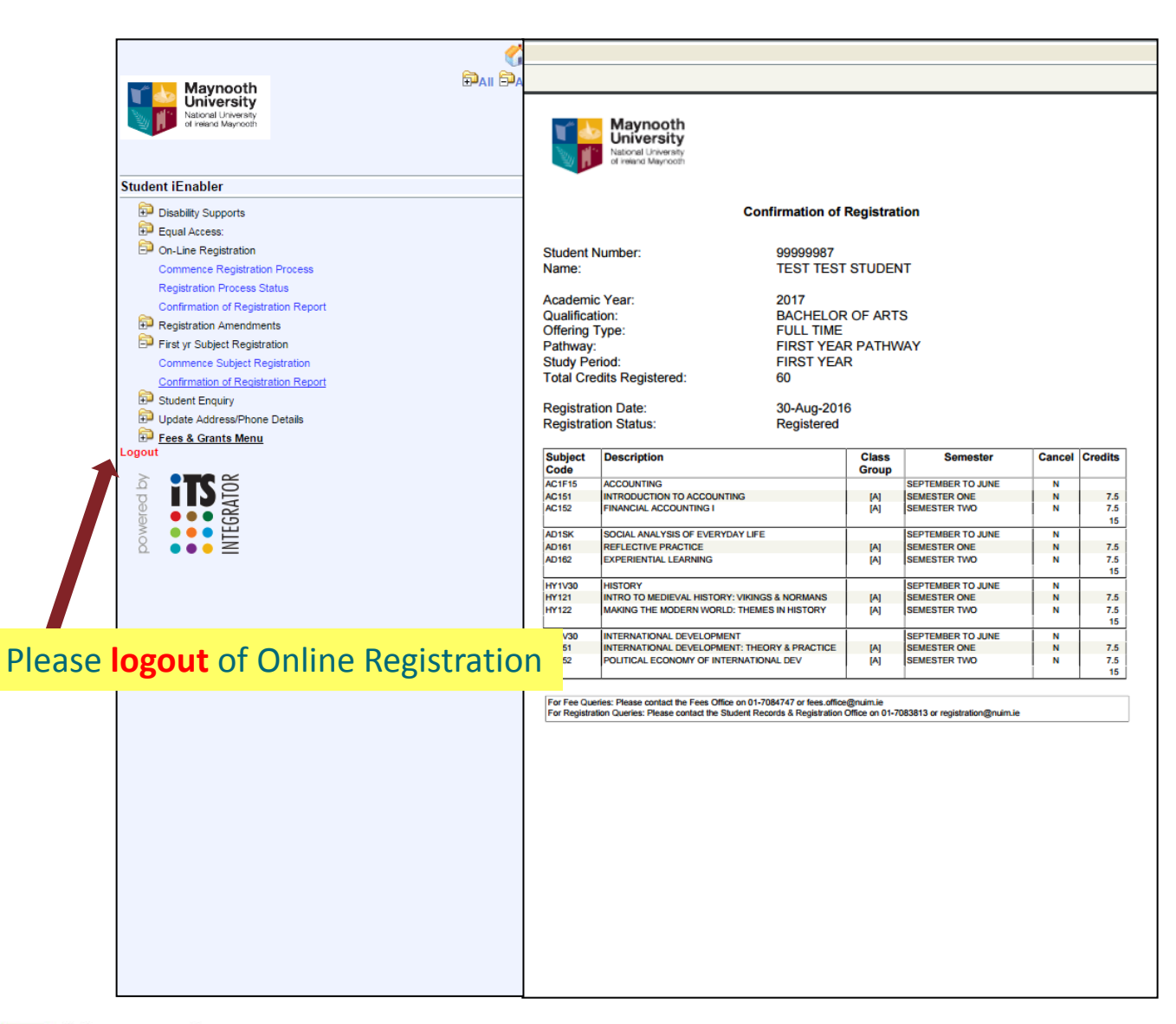

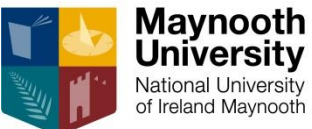

## \*\*Important Notes \*\*

## **Your Timetable**

Once you have fully completed your registration (Programme/Qualification – Subjects – Modules) You can view your personalised timetable at <u>https://apps.maynoothuniversity.ie/timetable</u>

## **Amending your Registration**

Once you have fully completed your registration (Programme/Qualification – Subjects – Modules) You can amend your subject and module registration by logging in again to the Student Web, Click Registration Amendments

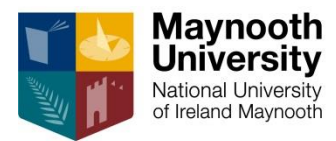